## **EMAILING YOUR STUDENT'S TEACHER**

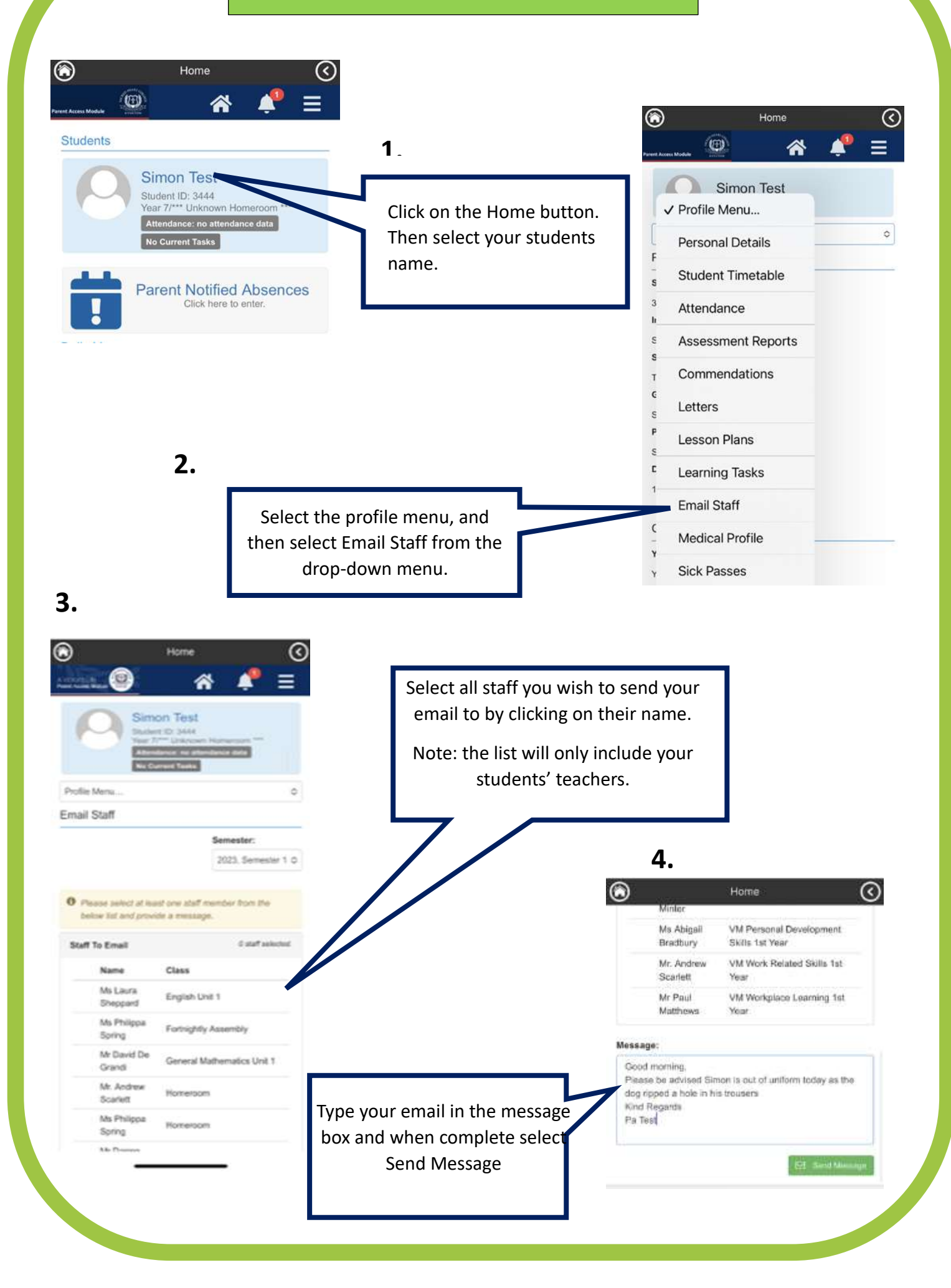